# Vestige Online Shopping

Wish you Wellth

#### How to Use

- There are 2 ways to shop:
  - Use following link to open website on your computer/laptop

http://veston.in/login

You can also open it through VESTIGE home page

WWW.Myvestige.com

## Login page

|       | Vestige-POS Inventory <b>v</b>              | Receiving V Reports V Returns V Transfers V Signout |
|-------|---------------------------------------------|-----------------------------------------------------|
|       |                                             |                                                     |
|       |                                             |                                                     |
|       | Vestige-Login                               |                                                     |
| Usern | ame/Distributor Id :<br>Password :<br>Login |                                                     |
|       |                                             |                                                     |

- 1. Use Your Distributor ID/Username and Password to login
- 2. On successful login you will see home page

Date :

3-Feb-2015

#### Welcome : HARINDER KUR Lajpat Nagar-B0098 Home Page Location : 1. Vestige-POS - Allows you to Vestige-POS create new order by clicking on Vestige-POS link. HARINDER KUR 2. Logged In User Info - Shows logged in Distributor's name. VESTIGE Location :

Signout v

- 3. Location Shows logged In Distributor's registered branch.
- **4. Sign out -** Allows you to signout

### How to Start

- Put your Distributor ID or any Distributor ID for which you want to place your order. Press "Enter" on keyboard
- 2. Distributor Name & Registered branch will be displayed automatically, when you enter correct Distributor ID
- 3. Choose Delivery Order Mode
  - Self When you wish to collect your order personally from another branch different to your registered branch(See next page for more info)
  - Courier When you wish the order to be delivered through courier at your doorstep (Note: Courier Charges may apply)

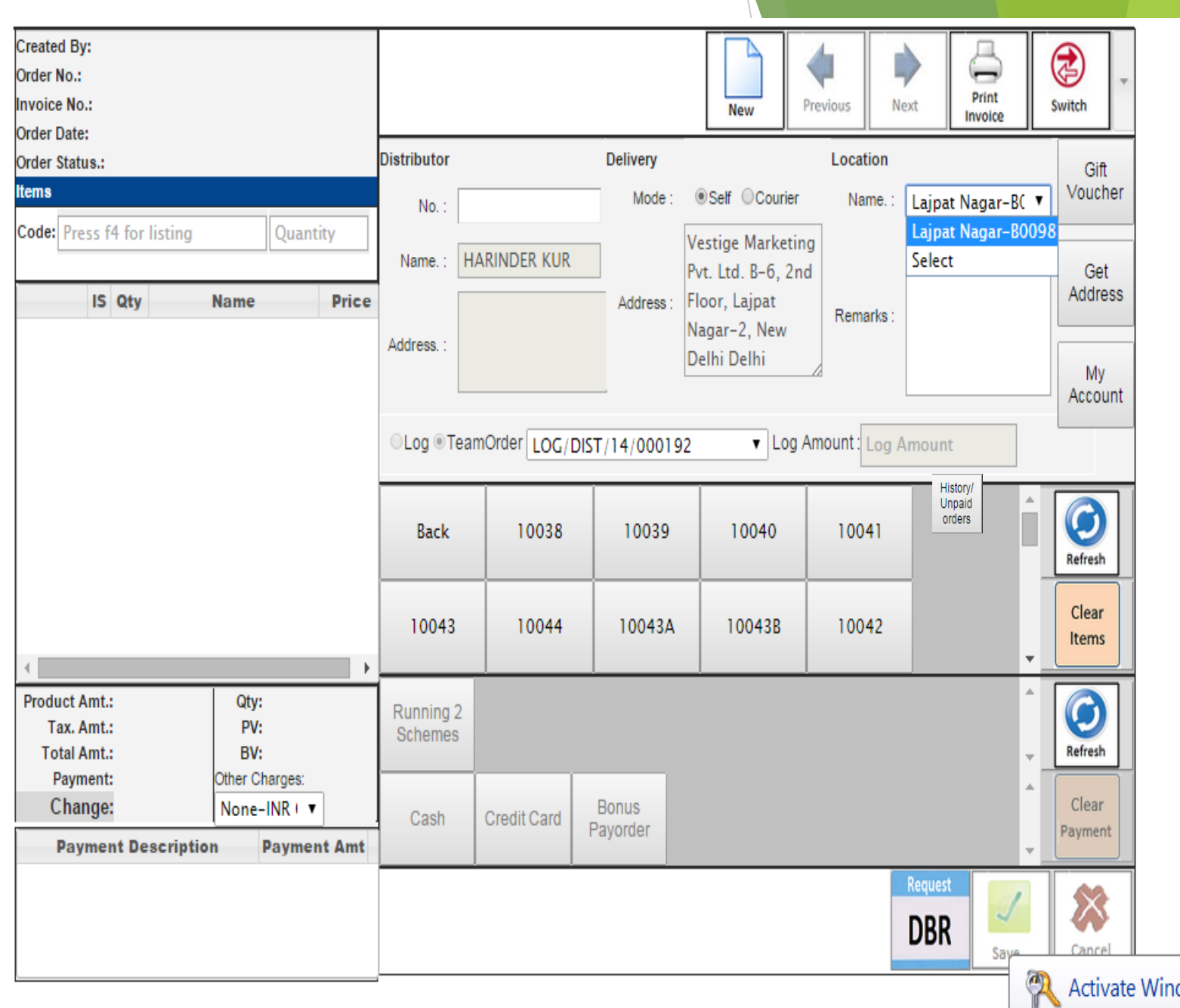

## Order mode-SELF

- 1. Self Mode of ordering is when you wish to collect your order from branch office.
- 2. If you select self mode, other than the registered branch, click on select in drop down option and list of states will open, then select branch.
- 3. Select a particular branch from where you want to collect your products.
- 4. For self mode, the payment can be done through online & cash:
  - Cash Products can be collected only from the selected branch after making the payment there only. Unpaid orders may not be available while paying for the order at the branches.
  - Paid Online Products can be collected from selected branch.

#### HARINDER KUR Check in: Lajpat Nagar-B0098 at 02-Feb 7:10 PM Vestige-POS Inventory Receiving Reports Returns Transfers Signout

| Created By:<br>Order No.:<br>Invoice No.:<br>Order Date: | State - Branc  | h       | State : Bihar |                                              | T                                                             | ×                               | Print<br>Invoice |          | switch         |
|----------------------------------------------------------|----------------|---------|---------------|----------------------------------------------|---------------------------------------------------------------|---------------------------------|------------------|----------|----------------|
| Order Date:                                              |                |         |               |                                              |                                                               |                                 |                  |          |                |
| tome                                                     |                |         |               |                                              |                                                               |                                 |                  |          | Gift           |
|                                                          |                |         |               |                                              |                                                               |                                 | ct               | ۲        | voucher        |
| Code: Press f4 for listing                               | Search Results |         |               |                                              |                                                               |                                 |                  |          | 1              |
|                                                          | Select 🕈       | Lo      | cation Name   |                                              | Location Address                                              |                                 |                  |          | Get            |
| IS Qty Nam                                               | Select         | PATN    | Α             | Vestige Ma<br>Kankarbag                      | rketing Pvt. Ltd. 1st Floor,<br>h, Patna Bihar                | N.P. Tower,                     |                  |          | Address        |
|                                                          | Select         | Patna   | Warehouse     | Vestige Mar<br>d (1 St Floor<br>tna City Bih | rketing Pvt. Ltd. Kankarba<br>, Chandan Automobiles) I<br>Iar | agh Main Roa<br>Near S.B.I., Pa |                  |          | My<br>Account  |
|                                                          |                |         |               |                                              |                                                               |                                 |                  |          |                |
|                                                          |                |         |               |                                              |                                                               |                                 | CD               |          | Refresh        |
| 4                                                        |                |         |               |                                              |                                                               |                                 | PSUB001          | •        | Clear<br>Items |
| Product Amt.:                                            |                |         |               |                                              |                                                               |                                 |                  | *        |                |
| Tax. Amt.:                                               |                |         |               |                                              |                                                               |                                 |                  |          | $\mathbf{O}$   |
| Total Amt.:                                              | BV:            | Schemes |               |                                              |                                                               |                                 |                  | <b>.</b> | Refresh        |
| Payment: Other                                           | Charges:       |         |               |                                              |                                                               |                                 |                  |          |                |
| Change: Nor                                              | ie−INR C ▼     | Cash    | Credit Card   | Bonus                                        |                                                               |                                 |                  |          | Clear          |
| Payment Description                                      | Payment Amt    |         |               | Payorder                                     |                                                               |                                 |                  | -        | Payment        |

## Order mode-COURIER

- 1. Courier mode of ordering is when you wish the products to be delivered at your registered address or any other address.
- 2. If you select courier mode, the registered address & details will be flashed.
- If you wish to change the address, click on "Get Address".
- 4. All the mandatory fields should be filled properly before placing order.
- 5. Press "ok" after providing complete details.
- 6. The orders will be dispatched from the branch selected by you.
- 7. Extra charges for courier may apply
  - upto Rs 4000/- of order Rs 65 will charged extra
  - above Rs 4000/- of order will be free of cost

| reated By:<br>rder No.:<br>ivoice No.:<br>rder Date:    |                  |              |                   | New             | <b>Previous</b> | Next       | Print<br>Invoice |          | Switch                       |
|---------------------------------------------------------|------------------|--------------|-------------------|-----------------|-----------------|------------|------------------|----------|------------------------------|
| rder Status.:<br>ems                                    | Distributor      |              | Delivery          |                 | Locatio         | on         | • NI====         |          | Gift<br>Voucher              |
| Ode Press f4 for listing Quantity                       | No. : 1          | 1000744      | Mode .            |                 |                 | le.: Lajpa | t Nagar-B        |          | Get                          |
| Courier To : Other                                      | Distributor Id : |              |                   | PickUp Center : |                 |            |                  |          | Address                      |
| Ghanta ghar<br>Address1 :*                              | Address2 :*      | Bichla bazar |                   | Address3 :      |                 |            |                  |          | History/<br>Unpaid<br>orders |
| Address4 :                                              | Country :*       | India        |                   | State :*        | Bihar           | •          |                  | Â        | $\bigcirc$                   |
|                                                         | City :*          | Patna        | ۲                 | Pincode :       |                 |            |                  | -        | Refresh                      |
| Phone1 :                                                | Phone2 :         |              |                   | Mobile1* :      |                 |            |                  |          | Clear<br>Items               |
| Mobile2 :                                               | Email 1 :        |              |                   | Email 2 :       |                 |            |                  | <b>▼</b> |                              |
| Fax 1:                                                  | Fax 2:           |              |                   | Website :       |                 | Ok Ca      | ancel            | -        | Refresh                      |
| Change: None-INR I V<br>Payment Description Payment Amt | Cash             | Credit Card  | Bonus<br>Payorder |                 |                 |            |                  | *<br>•   | Clear<br>Payment             |

Vestige-POS Inventory Receiving

-B0098 at 03-Feb 5:27 PM

#### Selection of Products/Item code

- 1. To choose product enter product name /code on the left side top search panel.
- 2. Products can also be selected directly by clicking on the codes available at the centre panel.
- 3. Product quantity can be increased by clicking on items code and quantity button corresponding to it.
- 4. You can see the quantity, amount, BV and other details at the bottom.
- 5. Total Amount will be shown in Log Amount.

| nvoid                 | e No                  | ).:<br>^:            | 2 Eal                      | > 2015                  |                                   |         |                      |              |              |        | L MEM                           | Previous       | Next     | Invoice     |       | Switch         |
|-----------------------|-----------------------|----------------------|----------------------------|-------------------------|-----------------------------------|---------|----------------------|--------------|--------------|--------|---------------------------------|----------------|----------|-------------|-------|----------------|
| Order                 | stat                  | tus.:                | Conf                       | irmed                   |                                   |         | Distributor          |              | Delivery     |        |                                 | Locatio        | on       |             |       | Gift           |
| tems<br>Code          | Pro                   | ess f                | 4 for                      | listina                 | Quant                             | ity     | No. :                | 1000609      | Mode         | :      | ●Self ○Cour                     | ier Nam        | ie.: Laj | ipat Nagar- | -BO V | Voucher        |
|                       |                       |                      |                            | insting                 | Quant                             | ity     | Name.: F             | RAMOD KUMA   | NR K         | V<br>P | estige Marke<br>vt. Ltd. B-6, 2 | ting<br>2nd    |          |             |       | Get            |
|                       |                       | IS                   | Qty                        |                         | Name                              | Price   |                      |              | Address      | : F    | loor, Lajpat                    | Bomor          | ke :     |             |       | History/       |
| ø                     | Ū                     | •                    | 5                          | Assure C<br>Kesar, O    | Complexion Bar (<br>live & Honey) | 5.00    | Address. :           |              |              | N<br>D | agar-2, New<br>elhi Delhi       | Reillai        | nə.      |             |       | orders         |
| ø                     | Û                     | •                    | 1                          | Vestige F               | lax Capsules                      | 450.00  |                      |              |              |        |                                 |                |          |             |       | Account        |
| P                     | Ū                     | •                    | 1                          | VESTIGE                 | NEEM OIL                          | 280.00  | a. a.                |              |              |        |                                 |                |          |             |       |                |
| ø                     | Ē                     | •                    | 1                          | Vestige E<br>g          | )ietary Fibre 200                 | 675.00  | ULog ® Tea           |              | DIST/14/0001 | 92     | ▼ Loi                           | g Amount : 13  | 3396.00  |             | _     |                |
| P                     | Ū                     | •                    | 1                          | Folic & Ir<br>Set of 4] | on plus capsules[                 | 840.00  | Back                 | 10038        | 10039        | )      | 10040                           | 1004           | 1        | 10043       |       | $\bigcirc$     |
| <i>D</i> <sup>*</sup> | Ū                     | •                    | 3                          | Folic & Ir<br>Set of 2] | on plus capsules[                 | 1260.00 |                      |              | _            |        |                                 |                |          |             | _     | Refresh        |
| P                     | Ū                     | •                    | 2                          | Vestige A               | Amla Capsule                      | 300.00  | 10044                | 10043A       | 10043        | В      | 10042                           | 1003           | 3        | 10034       |       | Clear<br>Items |
| •                     |                       |                      |                            |                         |                                   | +       |                      |              |              |        | <u> </u>                        |                |          |             | Υ.    |                |
| Pro                   | duct<br>Tax.<br>Fotal | Amt.<br>Amt.<br>Amt. | :3452.<br>:357.9<br>:3810. | 06<br>4<br>00           | Qty:14<br>PV:142.77<br>BV:2283.80 |         | Running 2<br>Schemes | 10044<br>[2] | 12007<br>[2] |        | 11046<br>[2]                    | 11043 🗹<br>[5] |          |             | ÷     | ()<br>Refresh  |
|                       | Payı<br>Cha           | ment<br>Inge         | :<br>0.00                  |                         | Other Charges:<br>None-INR C V    | ]       | Cash                 | Credit Card  | Bonus        |        |                                 |                |          |             | ^     | Clear          |
|                       | Pa                    | yme                  | nt De                      | scription               | n Paymen                          | t Amt   |                      |              | Payorder     |        |                                 |                |          |             | -     | Payment        |
| Cash                  | I                     |                      |                            |                         | 3810                              |         |                      |              |              |        |                                 |                | Req      | uest        | 1     |                |
|                       |                       |                      |                            |                         |                                   |         |                      |              |              |        |                                 |                | DI       | BR Sa       | ave   | Cancel         |
|                       |                       |                      |                            |                         |                                   |         | <u></u>              | /            |              |        |                                 |                | V        |             |       |                |

## **Apply Promotion**

- Available promotions/schemes will be displayed on the screen according to your product selection and their total amount.
- 2. The blue dots on the left shows promotion/scheme products, while green dots shows the products that you have selected.
- Yellow dot shows that less quantity of products available, Red shows that product is out of stock.

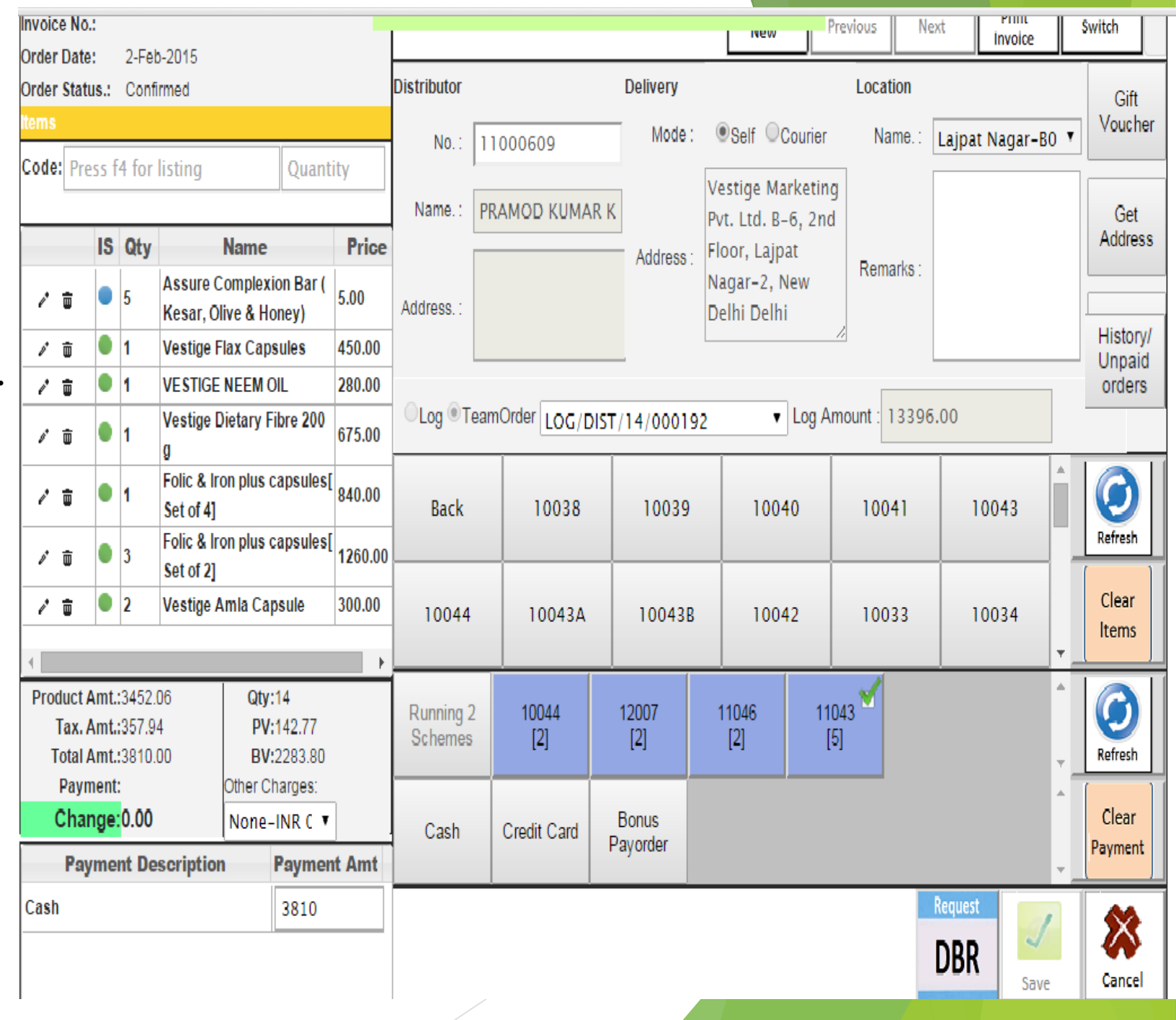

## Apply Gift Vouchers

- 1. Get available gift vouchers of distributor by clicking on gift Voucher button.
- 2. Available gift vouchers will get reflected on your screen.
- 3. Get gift voucher detail by double clicking on available gift.
- 4. Add gift vouchers to the order by clicking on "OK" button.
- 5. In case, the order is cancelled, gift vouchers will be available to use.
- 6. Available only for self orders of Distributor.
- 7. Gift Voucher should be filled manually online for Team Log/DCC.

| No.:<br>ce No.: | Gift Voucher                      |              |                          | 1  1                    |           |              | × |       | Switch           |         |
|-----------------|-----------------------------------|--------------|--------------------------|-------------------------|-----------|--------------|---|-------|------------------|---------|
| us.:            | Distributor No :<br>Gift Vouchers | 88498373     |                          |                         |           |              |   | -B( ▼ | Gift<br>Vouch    | er      |
| F4              | Voucher Code                      | Voucher SrNo | Voucher Name             | Description             | Min Buy A | r Issue Date | e |       | /                | _       |
|                 | GV/14/00001                       | 2014060136   | FFS_FFS013_MAY           | FF S013 MAY VOUC<br>HER | 150.0000  | 88498373     |   |       | Get<br>Addre     | SS      |
|                 |                                   |              |                          |                         |           |              |   |       | Histor           | y/<br>d |
|                 | 4                                 |              |                          |                         |           | •            |   |       | Under            | -       |
|                 | Items :                           | La Á         | Harry Nama               | 1-0                     |           |              | 1 |       |                  | ٦       |
|                 | FF S013                           | FAST START   | PACK                     | 1                       | omposite  |              |   |       | Refresh          |         |
|                 |                                   |              |                          |                         |           |              |   | •     | Clear<br>Items   |         |
|                 |                                   | -            |                          |                         |           |              |   | *     | Refresh          | ]       |
|                 | φ                                 | i≪ Pa        | ge 1 of 0 ▷ ▷ <u>500</u> | 7                       |           |              |   |       |                  | ٦       |
|                 | שבפנווויווטוו וי                  | ayment Amt   |                          |                         | (         | 0k Cancel    |   | Ţ     | Clear<br>Payment | t       |
|                 |                                   |              |                          |                         |           | Request      |   | 1     | <b>\$</b>        |         |
|                 |                                   |              |                          |                         |           | DBR          | 4 | 2     |                  |         |

### **Order Payments**

- 1. The payment for the order can be made in 3 ways:
  - Cash- In this case you can collect the order from the branch against cash only
  - Credit/Debit Card- You have to pay online by filling your card & bank details. (Use credit card only for your personal transactions)
  - Bonus Payorder- Clicking on bonus pay order screen will be displayed. Where bonus pay order number can be entered, verified and added in payment.
- 2. "Save" Order to save order.
- 3. New Registration order of 350BV cannot be cancelled.

Note: If orders not paid with-in 24 hrs will/may get cancelled without any notice, by system itself.

## **Bonus Payorder-**

HARINDER KUR Check in: Lajpat Nagar-B0098 at 03-Feb 4:33 PM Vestige-POS Inventory Receiving Reports Returns Transfers Signout

| Created By:<br>Order No.:<br>Invoice No.:<br>Order Date:                                            |                                     | Image: New Image: New                                                                                                    |
|----------------------------------------------------------------------------------------------------|-------------------------------------|----------------------------------------------------------------------------------------------------|
| Order Status.:                                                                                      | Distributor Delivery                | Location                                                                                                    |
| Items                                                                                               | No. Mode:                           |                                                                                                    |
| Code: Press 64 fee listing                                                                          | 140 89670290                        |                                                                                                    |
| Quantity                                                                                            | Name : проскола паходая             | Vestige Marketing                                                                                                    |
| IS Qty Name Bonus                                                                                   | Cheque                              | Get<br># ddress                                                                                                    |
| Assure Complexion E Kesar, Olive & Hones                                                            | Cheque No. : B140612080             | Bank Name : My                                                                                                    |
| V V Noni Capsules                                                                                   | Name : BIBI SAIRA BANU MOHA!        | Amount : 113,0000                                                                                                    |
|                                                                                                    | Ised Amount: 0                      | Balance Amount: 113,0000                                                                                                    |
|                                                                                                    | Can Be Used: 闭                      | Team/Order No.                                                                                                    |
|                                                                                                    | Expiry Date: 2015-02-28 00:00:00.01 | fresh                                                                                                    |
|                                                                                                    | Jse Amount : 113                    | Ok Cancel lear                                                                                                    |
| 4                                                                                                   |                                     | OK Calicel ems                                                                                                    |
| Product Amt.:1028.00     Qty:4       Tax. Amt.:     PV:39.90       Total Amt.:1028.00     BV:838.00 | Running 2 11043<br>Schemes [1]      | Contraction Contraction                                                                                                    |
| Payment: Other Charges:                                                                             |                                     | A []                                                                                                    |
| Change:-226.00 None-INR V                                                                           | Cash Credit Card Bonus              | Clear                                                                                                    |
| Payment Description Payment Amt                                                                     |                                     | · · · · · · · · · · · · · · · · · · ·                                                                                                    |
| Credit Card (Payment Gateway) 800                                                                   |                                     | Request Image: Constraint of the second second se |

### Credit/Debit Card-

#### WELCOME TO HDFC BANK PAYMENT GATEWAY

| <b>Billing Information</b> |                                      |
|----------------------------|--------------------------------------|
| Merchant                   | VESTIGE MARKETING PRIVATE<br>LIMITED |
| Website                    | http://www.myvestige.com/            |
| Amount                     | Rs 525.00                            |
| Track ID                   | CO/WEB/14/338969                     |

Choose your card: 
HDFC Bank Credit Cards

HDFC Bank Debit Cards

Other Bank Debit & Credit Cards

#### Payment Information

| Card Details                                        |                           |
|-----------------------------------------------------|---------------------------|
| Card Number                                         |                           |
| CVV                                                 | What is CVV?              |
| Expiry Date                                         | MM <b>v</b> YYYY <b>v</b> |
| Cardholder's Name                                   |                           |
| Enter the characters<br>visible in the box<br>below | Help?                     |
|                                                     |                           |

L 6 2 s J

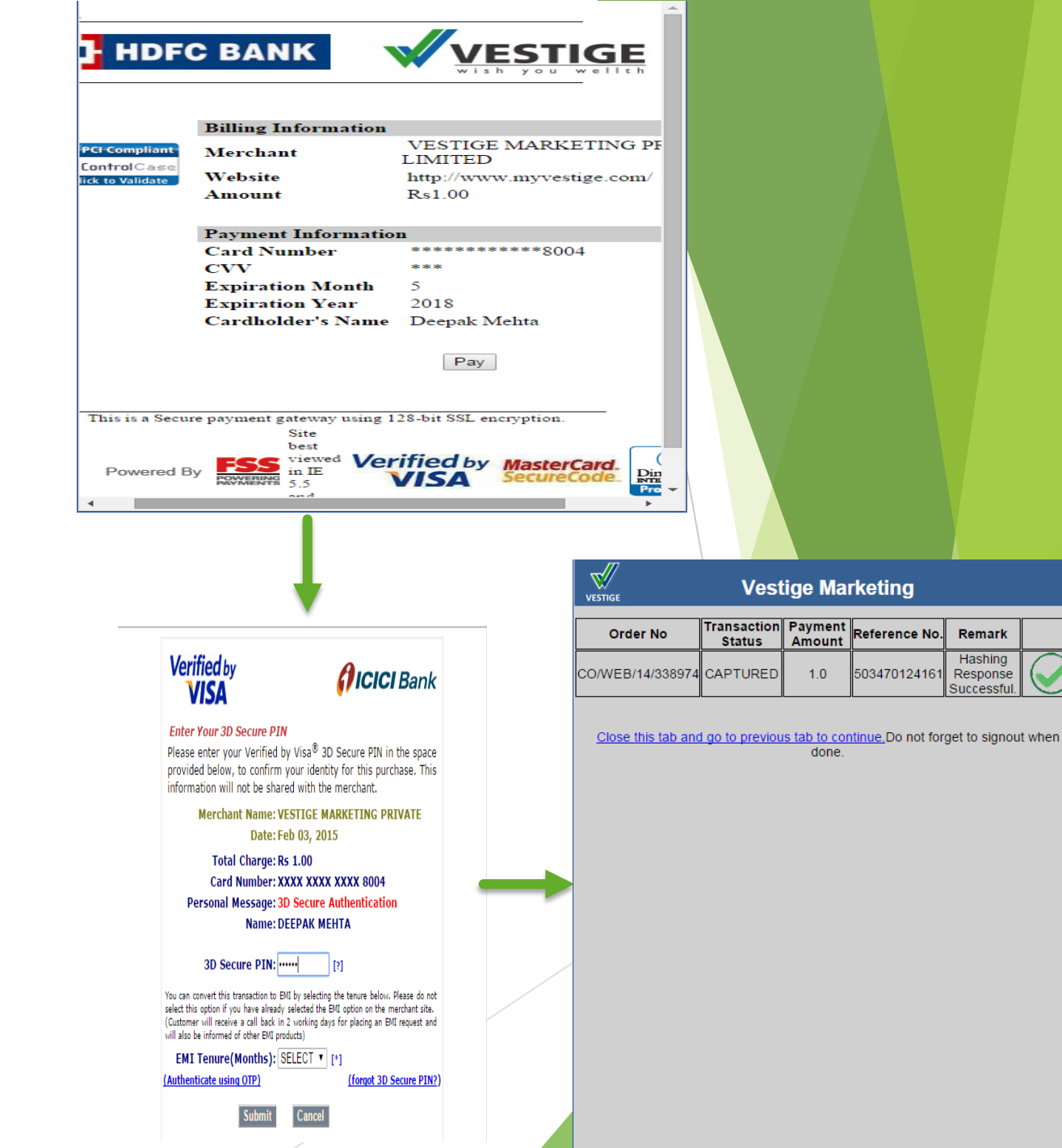

Remark

Hashing

Response

Successfu

#### History/Unpaid Order

- 1. You can check your paid/ unpaid order history of last 2 months by clicking on "My Account" button.
- 2. Order print option allows you to get a report of your orders.

| Created By:<br>Order No.:<br>Invoice No.:<br>Order Date: |                 |                     |         |         |             |                    | New     | Previou   | IS Next                        | Print       | e   | witch ₹                      |
|----------------------------------------------------------|-----------------|---------------------|---------|---------|-------------|--------------------|---------|-----------|--------------------------------|-------------|-----|------------------------------|
| Order Status.:<br>Items His                              | My Ac<br>story  | count<br>/ Unpaid ( | Order   | s _     |             |                    |         |           |                                | 3           |     | Gift<br>Voucher              |
| Code: Press f4 for                                       | From O          | rder Date           | 015     |         | To Order Da | ate : 2-Feb-2015   |         | St<br>Sea | atus : Seleo<br>rch R          | t ▼<br>eset |     | Get<br>Address               |
|                                                          | Search<br>Pay ? | Order Number        | Amount  | Card Ar | Order Date  | Log No.            | Order M | Distribu  | Distributor                    | Order S     |     | History/<br>Unpaid<br>orders |
|                                                          |                 | .OG/DIST/14/000192  | 1       |         | 1           |                    |         |           |                                | A           |     |                              |
|                                                          |                 | CO/WEB/14/338963    | 7504.00 | 1352    | 2-Feb-2015  | LOG/DIST/14/000192 | Self    | 11000609  | PRAMOD KU<br>MAR KESAR<br>WANI | Confii      | Â   |                              |
|                                                          |                 | CO/WEB/14/338961    | 7471.00 | 4802    | 2-Feb-2015  | LOG/DIST/14/000192 | Self    | 11000610  | MADHUKAR<br>GUPTA              | Confii      | Ľ   | Refresh                      |
|                                                          |                 | CO/WEB/14/338960    | 3810.00 | 0       | 2-Feb-2015  | LOG/DIST/14/000192 | Self    | 11000609  | PRAMOD KU<br>MAR KESAR<br>WANI | Confi       |     | Clear<br>Items               |
| Product Amt.:<br>Tax. Amt.:                              |                 | CO/WEB/14/338953    | 3371.00 | 3371    | 2-Feb-2015  | LOG/DIST/14/000192 | Self    | 11000609  | PRAMOD KU<br>MAR KESAR<br>WANI | Confii      | ×   |                              |
| Total Amt.:<br>Payment:<br>Change:                       |                 | CO/WEB/14/338935    | 2819.00 | 2819    | 2-Feb-2015  | LOG/DIST/14/000192 | Self    | 11000609  | PRAMOD KU<br>MAR KESAR<br>WANI | Confii<br>+ | *   | Refresh                      |
| Payment De                                               | •               |                     | 1       | 1       | 1           | 1                  | ·       | 1 1       |                                | •           | -   | Payment                      |
|                                                          |                 |                     |         |         |             |                    | Pay lo  | og amou   | nt Orde                        | erPrint     | ,   |                              |
|                                                          |                 |                     |         |         |             |                    |         |           | U                              | BK s        | ave | Cancel                       |

#### NEW DISTRIBUTOR REGISTRATION IS NOT AVAILABLE IN THIS APPLICATION

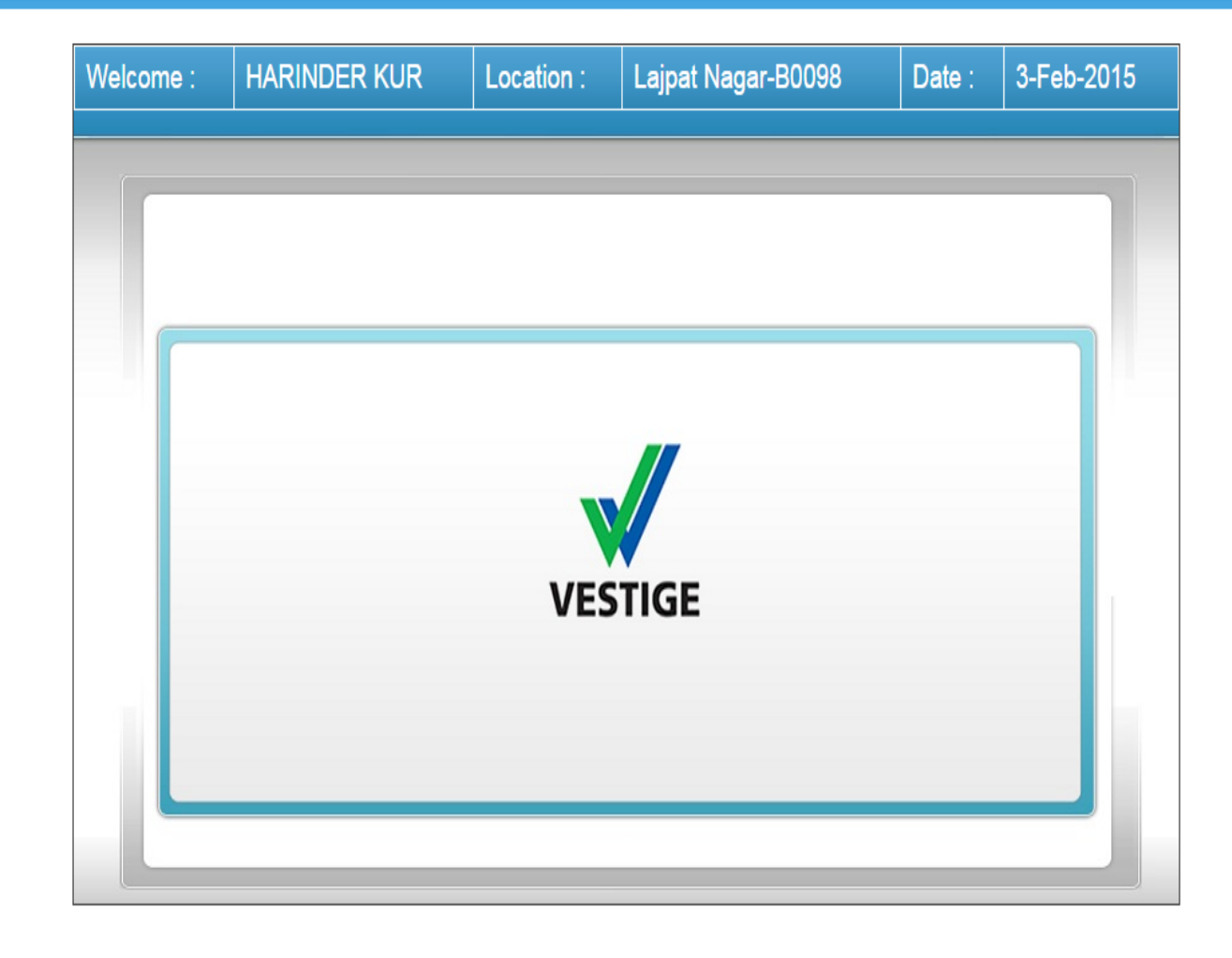

#### Wish You Wellth!